1. Ingrese a BackOffice, Panel de Control.

| Mi Empresa                 |                                         |                        |               |                         |                                           |                                         |                                    |                     |
|----------------------------|-----------------------------------------|------------------------|---------------|-------------------------|-------------------------------------------|-----------------------------------------|------------------------------------|---------------------|
| Tableros de<br>Indicadores | Proveedores<br>Administración de<br>CxP | Atención a<br>clientes | Requisiciones | Compras                 | Inventarios<br>Productos y<br>movimientos | Clientes<br>Gestión y cobranza          | Ventas                             | Gastos              |
| Promociones                | Cuentas de cheques                      | Cuentas<br>contables   | Pólizas       | Ejercicios<br>contables | Cortes de caja                            | Relacionar cuentas<br>contables del SAT | CFDI<br>Facturación<br>electrónica | Panel de<br>control |

2. Haga clic en Opciones.

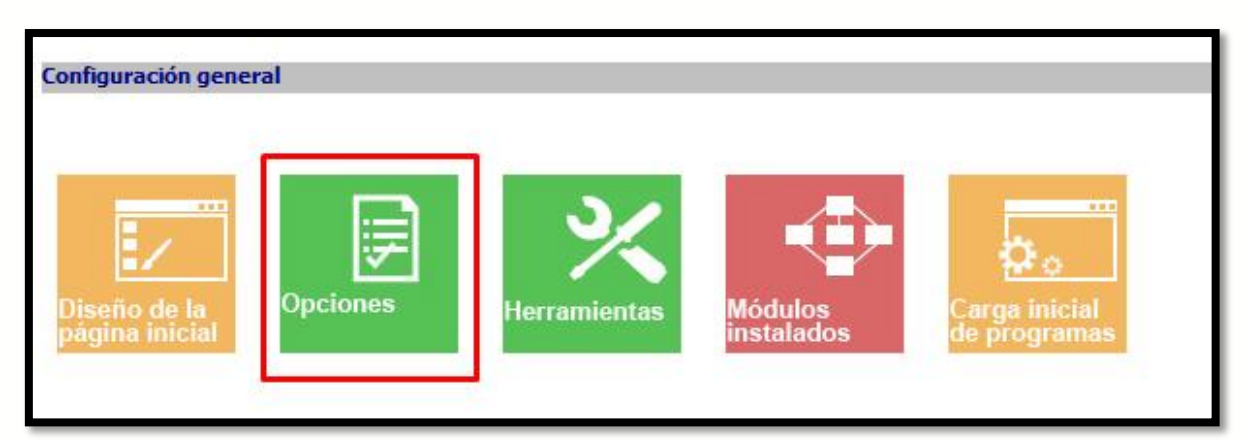

3. Ubique la opción **Configuración local (solo este equipo)** y haga clic en el signo + para desplegar todas las opciones.

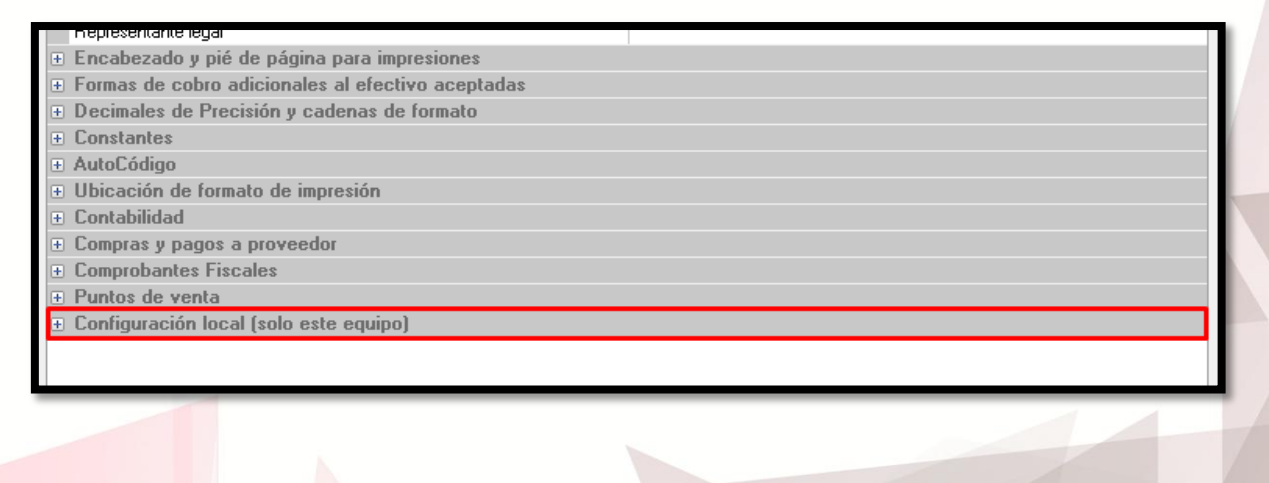

💽 (01) 961 224 99 99 🔐 www.induxsoft.net

/INDUXSOFT
@INDUXSOFT

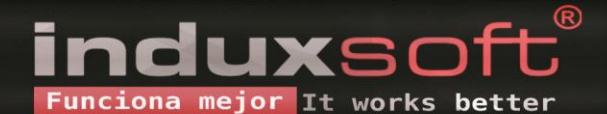

4. Una vez ahí, ubique la opción Ventas y coloque los siguientes valores en cada una de las opciones:

Cierre de caja con corte ciego – True

Categoría predeterminada de ingresos para fondo inicial – "Cobros"

Categoría predeterminada de ingresos por sobrante – "Cobros"

Categoría predeterminada de egresos por faltante - "Otros egresos"

Categoría predeterminada de egresos por corte de caja automático – "Otros egresos"

|   | -                                                                  |                               |
|---|--------------------------------------------------------------------|-------------------------------|
| - | Ventas                                                             |                               |
|   | Formas de hacer una venta                                          | 1) Especificar Lote y/o serie |
|   | Vender sin existencias                                             | False                         |
|   | Ensamblar automáticamente al realizar una venta                    | False                         |
|   | Cliente predeterminado para el Punto de Venta                      | (Público general)             |
|   | Cierre de caja con corte ciego                                     | True                          |
|   | Serie predeterminada para la creación de folios                    | A                             |
|   | Generar nuevo ticket automáticamente                               | True                          |
|   | Categoría de egresos para devoluciones                             | Devoluciones                  |
|   | Manejar frontera como configuración de impuestos predeterminado    | False                         |
|   | Mensaje del día en el Punto de Venta                               |                               |
|   | Agregar automáticamente producto seleccionado en el Punto de Venta | False                         |
|   | Desglosar impuestos en impresión de ticket                         | False                         |
|   | Almacén predeterminado                                             | Almacén predeterminado        |
|   | Fondo inicial obligatorio en Punto de venta                        | False                         |
|   | Categoría predeterminada de ingresos para fondo inicial            | Cobros                        |
|   | Categoría predeterminada de ingresos por sobrante                  | Cobros                        |
|   | Categoría predeterminada de egresos por faltante                   | Otros egresos                 |
|   | Categoría predeterminada de egresos por corte de caja automático   | Otros egresos                 |
|   | Contabilidad                                                       |                               |
|   | Mostrar ventana de historial de tipos de cambio al iniciar         | False                         |
| + | Otras opciones                                                     |                               |
| _ |                                                                    | ¥                             |

Una vez hecho esto, haga clic en aceptar y reinicie la conexión de MaxiComercio/Déminus R5.

Si no le aparecen las opciones anteriores al entrar a BackOffice / Panel de control / Opciones / Configuración local / Ventas, consulte la siguiente Solución a Problema Conocido:

https://www.induxsoft.net/?idpf=b3d490769292473193c4a5ce0034d1f6&id=4acfb5189c934f9582d915c73 3ee6258

5. Para realizar el Corte ciego, inicie el Punto de Venta y haga clic en el botón Corte de caja (Alt+6).

| Cancelaciones (F9)       | Saldo de cliente (Alt+ <u>S)</u> | Calculadora (Shift+F2)         | Abrir cajón (Alt+ <u>0</u> )   |
|--------------------------|----------------------------------|--------------------------------|--------------------------------|
| Venta de contado (F6)    | Venta a Crédito (F7)             | Facturar (F8)                  | Cotizar (F11)                  |
| Retiros (Alt+ <u>4</u> ) | Arqueo (Alt+ <u>5</u> )          | Corte de caja (Alt+ <u>6</u> ) | Configuración (Alt+ <u>7</u> ) |

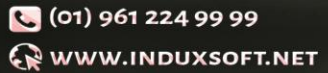

INDUXSOFT
@INDUXSOFT

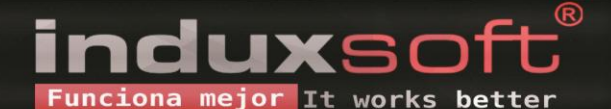

6. En la ventana emergente, haga clic en **Realizar corte**.

| Corte            |                |
|------------------|----------------|
| Tickets abiertos | Cancelar todos |
|                  | Cancelar       |
|                  | Cobrar contado |
|                  | Cobrar crédito |
|                  | Imprimir corte |
|                  | Realizar corte |
|                  | Salir          |

7. Escriba el fondo inicial de la caja, y haga clic en **Aceptar**.

| Tickets abie | rtos                                | Cancelar todos |  |
|--------------|-------------------------------------|----------------|--|
|              | Establecer fondo inicial de la caja | Cancelar       |  |
| _            | Fondo inicial de la caja:<br>500    | orar contado   |  |
|              | <u>A</u> ceptar <u>C</u> ancelar    | brar crédito   |  |
|              |                                     | Imprimir corte |  |
|              |                                     | Realizar corte |  |
|              |                                     | C -lir         |  |

💟 (01) 961 224 99 99 😪 www.induxsoft.net /induxsoft
@induxsoft

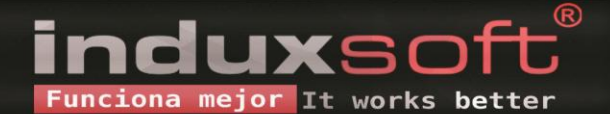

8. Indique la cantidad de monedas y billetes por denominación contenidos en la caja al momento de realizar el corte.

| Tipo     | Denominacion | Monto                     |  |  |
|----------|--------------|---------------------------|--|--|
| Monedas  | \$ 0.50      | 10                        |  |  |
| Monedas  | \$ 1.00      | 15                        |  |  |
| Monedas  | \$ 2.00      | 12                        |  |  |
| Monedas  | \$ 5.00      | 20                        |  |  |
| Monedas  | \$ 10.00     | 12                        |  |  |
| Billetes | \$ 20.00     | 4                         |  |  |
| Billetes | \$ 50.00     | 5                         |  |  |
| Billetes | \$ 100.00    | 12                        |  |  |
| Billetes | \$ 200.00    | 3                         |  |  |
| Billetes | \$ 500.00    | 1                         |  |  |
| Billetes | \$ 1000.00   | 0                         |  |  |
|          |              | <u>D</u> etalle tarjetas  |  |  |
|          |              | <u>D</u> etalle depósitos |  |  |
|          |              | Detalle cheques           |  |  |
|          |              | <u>D</u> etalle vales     |  |  |
|          |              | Detalle cheques           |  |  |

9. Haga clic en **Aceptar** y en la ventana de confirmación emergente haga clic en **Sí**, si está seguro de querer continuar.

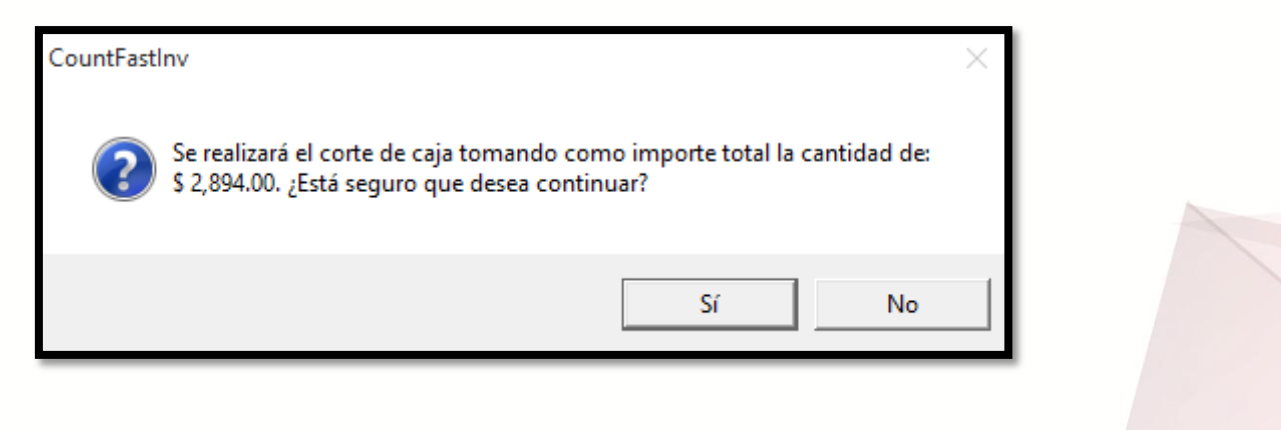

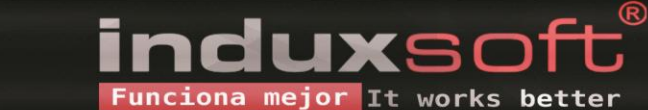

**(**01) 961 224 99 99 **WWW.INDUXSOFT.NET**  f/induxsoft
@induxsoft

10. En la siguiente ventana seleccione la ubicación en dónde se guardará el comprobante del Corte ciego. Finalice haciendo clic en el botón **Guardar.** 

| Guardar impresión como X        |                                |                     |                     |  |  |
|---------------------------------|--------------------------------|---------------------|---------------------|--|--|
| ← → • ↑ 드 ›                     | Este equipo > Escritorio > V Č | ) Buscar en Escrito | rio 🔎               |  |  |
| Organizar 🔻 Nueva carpeta 🗄 👻 🕐 |                                |                     |                     |  |  |
| 🐔 OneDrive                      | ^ Nombre                       | Fecha de modifica   | Тіро                |  |  |
| E transfer                      | Corte ciego                    | 17/03/2018 01:06    | Carpeta de archivos |  |  |
| Este equipo                     | Nueva carpeta                  | 15/03/2018 04:19    | Carpeta de archivos |  |  |
| 🕂 Descargas                     | Reportes                       | 15/03/2018 05:30    | Carpeta de archivos |  |  |
| Documentos                      | Tickets                        | 14/03/2018 12:47    | Carpeta de archivos |  |  |
| Escritorio                      |                                |                     |                     |  |  |
| 📰 Imágenes                      |                                |                     |                     |  |  |
| 👌 Música                        |                                |                     |                     |  |  |
| Yídeos                          |                                |                     |                     |  |  |
| 🏪 Disco local (C:)              |                                |                     |                     |  |  |
| 📣 Red                           | v <                            |                     | >                   |  |  |
| Nombre: Mi Corte ciego          |                                |                     |                     |  |  |
| Tipo: Do                        | -<br>ocumento DDE (* ndf)      |                     | ~                   |  |  |
|                                 |                                |                     |                     |  |  |
| Ocultar carpetas                |                                | Guardar             | Cancelar            |  |  |

💟 (01) 961 224 99 99 😪 www.induxsoft.net

INDUXSOFT
@INDUXSOFT

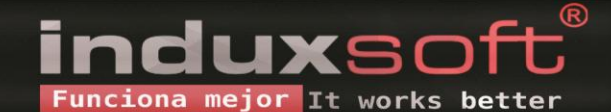